OPAC (Online Public Access Catalog) はインターネットに接続できる環境 があれば誰でも、どこからでも利用できる蔵書検索ツールです。

| My Library                    |                      |        |        | 検索ト  | ップに戻る     |
|-------------------------------|----------------------|--------|--------|------|-----------|
| 図書館OPAC                       |                      |        |        |      |           |
| 🔍 日録検索 🔻 👱 My Library 🔻       |                      | 3      | RREE 🧧 | 校索服歴 | A English |
| 「大 エ大大宮 エ大梅田 エ大枚方 常用中高 学園全体 ( | 他大学 リボジトリ            | 橫断検索   | 1      |      |           |
| ■品枝素 詳細検索 □ レビュー・タグを含む        |                      |        |        |      |           |
|                               | 2.                   | 1      |        |      |           |
| Powered by NetCommon          | 152 The NetCommons P | roject |        |      |           |

図書館に所蔵している大量の資料を検索できるように、図書館では所蔵目 録を作成しています。所蔵目録を検索するツールである OPAC を利用する ことによって所蔵の有無や貸出状況を調べることができます。

図書館ホームページ>蔵書検索 https://ufinity.lib.oit.ac.jp/?page\_id=15/

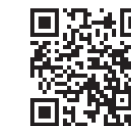

1986 年以降の和書については目次・あらすじが表示(※)されます。本学 だけではなく摂南大学、広島国際大学、常翔学園中・高等学校、常翔啓光 学園中・高等学校の資料も検索できます。 ※資料によっては表示されない場合があります。

## ■具体的な図書の探し方

OPAC を利用して「知財の正義(ロバート・P・マージェス著)」を検索してみましょう。

- [1] 工大のタブを選択し、「詳細検索」をクリックします。
- [2] 検索項目の欄で「タイトル」と「著書名」を選択し、タイトルに「知財 の正義」、著者名に「ロバート・P・マージェス」と入力し、検索ボタン をクリックします。

| 品検索 詳細的 | t#    |             |                             |
|---------|-------|-------------|-----------------------------|
| 資料種別:   | ✔ 全で  |             | 雑誌 □電子ブック □紀要 □巻号 □論文 □学位論文 |
| 館内資料:   | 目館の   | りにある資料の     | みを検索対象にする                   |
|         |       | キーワード       | V                           |
| )つ(AND) | ×     | タイトル        | ▼知財の正義                      |
| C(AND)  | ~     | 著者名         | ▼ [ロバート・P・マージェス             |
| アフ(AND) | ~     | 出版者         |                             |
| *出版年(西  | 語):   | ~           | □-ド: ▼                      |
| ISBN/IS | SSN : |             | *出版国コード: 参照                 |
| N       | CID : |             | *言語コード: 参照                  |
| 書誌ID:   |       |             | 分類: 参照                      |
| 登録      | 凿号:   |             | *資料形態: 🗸                    |
| 資料      | NID:  |             | *部署:                        |
| 請求      | 記号:   | [ · · · · · |                             |
| 表       | 示順:   | 出版年降順、      | ▼ 表示件数: 20件 ▼               |

- 検 索 ナ イ ト
- [3] 図書情報が表示されます。所蔵詳細を見る場合は、見たい図書のナンバーをクリックします。

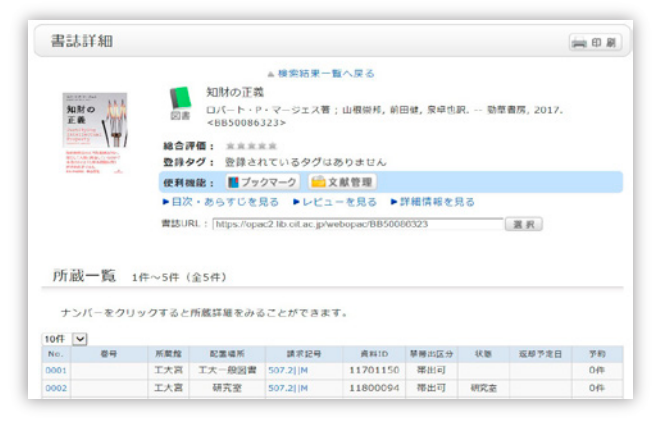

0

P

AC

検索ガイ

i۴

4